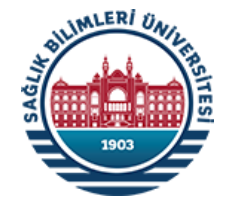

# KAMUDA e-FATURA UYGULAMASI

- 🗸 Kamuda e-Fatura Uygulamasına Geçiş Süreci
- 🗸 Hak Sahiplerinin ve Harcama Birimlerinin Dikkat Etmesi Gereken Konular
- ✓ Yeni Harcama Yönetim Sisteminde (MYS) e-Fatura Menüsünün Kullanımı
- Vergi Kimlik Numarası Listesi (VKN1-VKN2)

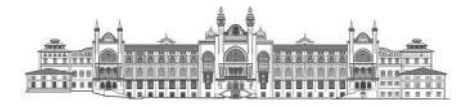

Sağlık Bilimleri Üniversitesi Strateji Geliştirme Daire Başkanlığı Mayıs/2022-İSTANBUL

| İçindekiler                                                                                                    |            |
|----------------------------------------------------------------------------------------------------|------------|
| I. KAMUDA e-FATURA UYGULAMALARININ YAYGINLAŞTIRILMASI SÜRECİ                                                                                     | 3          |
| II. HAK SAHİBİ OLARAK e-FATURA MÜKELLEFİNİN YAPMASI GEREKEN HUSUSLAR                                                                             | 4          |
| III. HARCAMA BİRİMLERİNİN DÜZENLİ ÖDEME YAPTIKLARI ABONELİKLER VEYA MAL, HİZMET VEYA YAPIM İŞİ SATIN ALDIĞI FİRMALARA İLETME<br>GEREKEN HUSUSLAR | ELERİ<br>8 |
| IV. HARCAMA BİRİMLERİNİN ÖDEME EMRİ BELGESİ OLUŞTURURKEN DİKKAT ETMESİ GEREKEN HUSUSULAR                                                         | .10        |
| 1. e-Fatura (Gelen Kutusu) Menüsü                                                                                                    | .10        |
| 2. Ödeme Emri Belgesi (ÖEB) ile İlişkilendirilebilir Faturalar                                                                                   | .11        |
| A. Fatura Görüntüleme                                                                                                    | .12        |
| B. Fatura Yönlendirme                                                                                                    | .12        |
| C. Durum Değiştirme                                                                                                    | .15        |
| 3. Ödeme Emri Belgesi (ÖEB) ile İlişkilendirilmiş Faturalar                                                                                      | .16        |
| 4. Hatalı e-Faturalar                                                                                                    | .17        |
| 5. Manuel Ödenmiş Faturalar                                                                                                    | .18        |
| V. e-FATURANIN ÖDEME EMRİ BELGESİNE (ÖEB) EKLENMESİ                                                                                              | .19        |
| VI. MALİ HİZMETLER BİRİMİNİN VKN1'İ İLE HARCAMA BİRİMLERİNİN VKN2 LİSTESİ                                                                        | .29        |

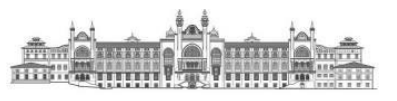

# I. KAMUDA e-FATURA UYGULAMALARININ YAYGINLAŞTIRILMASI SÜRECİ

5018 sayılı Kamu Mali Yönetimi ve Kontrol Kanununun Ek-4'üncü maddesinde: "<u>Bu Kanun kapsamında yer alan tüm iş ve işlemler elektronik</u> <u>ortamda gerçekleştirilebilir</u>. Bu maddenin uygulanması ile ilgili olarak Hazine ve Maliye Bakanlığı;

- > Defter, kayıt, belge ve benzeri içeriklerin elektronik ortamda oluşturulması, kaydedilmesi, iletilmesi, muhafaza ve ibrazına ilişkin usul ve esasları belirlemeye,
- Elektronik ortamda gerçekleştirilen işlemlerin kaynağı, bütünlüğü, gizliliği ve güvenliğinin sağlanmasına yönelik sertifika altyapısı oluşturmaya veya mevcut olan altyapıları kullanmaya,
- İlgili bilişim sistemlerine yönelik her türlü birlikte işlerlik standartlarına ilişkin usul ve esasları belirlemeye, yetkilidir."

denilerek bilgi-iletişim çağında vergi kayıp ve kaçağını azaltmayı hedefleyen e-fatura ve e-arşiv fatura uygulamalarının piyasada bir alıcı konumunda bulunan kamu kesimi için de gerçekleştirilebilmesinin yasal dayanağı oluşturulmuştur.

Gelir İdaresi Başkanlığı basit usul veya gerçek usulde vergilendirilen şahıs şirketi veya kurumlar vergisi mükelleflerine e-Fatura/e-Arşiv Fatura alt yapısı ile hizmet vermeye başlamış ve genel bütçe kapsamındaki kamu idarelerin ardından, içinde devlet üniversitelerinin de olduğu özel bütçeli idareler de e-fatura uygulamaları kapsamına alınmaya başlamıştır.

Sağlık Bilimleri Üniversitesi, Hazine ve Maliye Bakanlığı Muhasebat Genel Müdürlüğünün 11.03.2022 tarihli 939850 sayılı "Kamu e-Fatura Uygulamasının Yaygınlaştırılması" konulu yazısı ile 18.03.2022 tarihinden itibaren e-fatura uygulamasına dahil edileceği bildirilmiştir.

İdaresi (GİB) Gelir Başkanlığı ile Muhasebat Müdürlüğünün birlikte hazırladığı Genel (MGM) https://ebelge.gib.gov.tr/dosyalar/kilavuzlar/Kamu\_e-Fatura\_Teknik\_Kilavuzu.pdf adresinde yayımlanan Kamu Harcama Süreçlerinde UBL-TR e-Fatura Uygulaması kılavuzu ile geçiş sürecine ilişkin e-Fatura düzenlemekle yükümlü vergi mükelleflerine ve kamu idarelerine bilgiler verilmiştir. Bu doküman Sağlık Bilimleri Üniversitesinin mali hizmetler birimi olan Strateji Geliştirme Daire Başkanlığı tarafından, e-fatura mevzuatı ve kılavuzlarından faydalanılarak harcama birimlerine mal ve hizmet alımı ile yapım işi alımında harcama sürecinde yaşanan olumsuzlukları izale etmek üzere hazırlanmıştır.

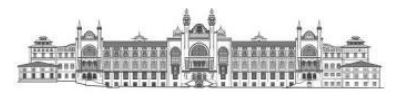

# II. HAK SAHİBİ OLARAK e-FATURA MÜKELLEFİNİN YAPMASI GEREKEN HUSUSLAR

- GİB e-Fatura Uygulamasına kayıtlı olan vergi mükellefleri, merkezi yönetim kapsamında yer alan ve Muhasebat Genel Müdürlüğü (MGM) tarafından geliştirilen Yeni Harcama Yönetim Sistemini (MYS) kullanan kamu idareleri ve bunlara bağlı harcama birimleri adına, GİB e-Fatura Uygulaması aracılığı ile e-Fatura düzenleyip gönderebilmektedir.
- e-Faturalar sadece KAMU senaryosu kullanılarak iletilebilir. KAMU senaryosu seçilmeksizin iletilen e-Fatura dokümanları özel entegratör olan Muhasebat Genel Müdürlüğü (MGM) tarafından reddedilmektedir.
- Merkezi yönetim kapsamındaki kamu idareleri ve ilgili harcama birimlerinin adlarına gönderilen e-Faturaları almaları ve ilgili harcamamuhasebe süreçlerinde kullanmaları için gereken özel entegrasyon ve yazılım altyapısı, Muhasebat Genel Müdürlüğü (MGM) tarafından geliştirilmekte ve işletilmektedir. Muhasebat Genel Müdürlüğü (MGM), merkezi yönetim kapsamındaki kamu idareleri ve ilgili harcama birimleri açısından özel entegratör rolüne sahiptir.
- e-Fatura düzenleme aşamasında birinci Vergi Kimlik Numarası (VKN1) bölümüne Sağlık Bilimleri Üniversitesinin mali hizmetler birimi olan ve vergi mevzuatı gereği Üniversite adına mükellefiyetleri yerine getiren Strateji Geliştirme Daire Başkanlığının VKN'si (VKN1) girilecektir. Sağlık Bilimleri Üniversitesinin VKN1'i 7390611473'tür.
- Ödemeyi Yapacak VKN alanına ise e-Fatura mükellefinin mal ve hizmet veya yapım işi sunduğu ve ödeme işlemlerini gerçekleştirecek olan harcama biriminin VKN'si girilecektir. Harcama birimlerinin VKN'leri (VKN2) bu belgenin VI. Bölümünde sunulmuştur.

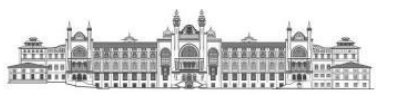

> e-Fatura mükellefleri ödemeyi yapacak harcama biriminin VKN'sini birinci VKN (VKN1) bölümüne girmemesi gerekmektedir.

Örnek: Sağlık Bilimleri Üniversitesi Sağlık Kültür ve Spor Daire Başkanlığına toplantı ve organizasyon hizmeti sunmuş olan bir firma e-Faturayı oluştururken;

**Birinci VKN (VKN1):** Sağlık Bilimleri Üniversitesi Strateji Geliştirme Daire Başkanlığının Vergi Kimlik Numarası Ödemeyi Yapacak VKN-İkinci VKN (VKN2): Sağlık Bilimleri Üniversitesi Sağlık Kültür ve Spor Daire Başkanlığının Vergi Kimlik Numarası

VKN1 ve VKN2 Listesi bu belgenin sonunda VI. Bölümde sunulmuştur.

Örnek: Sağlık Bilimleri Üniversitesi Sağlık Kültür ve Spor Daire Başkanlığına toplantı ve organizasyon hizmeti sunmuş olan bir firma e-Faturayı oluştururken;

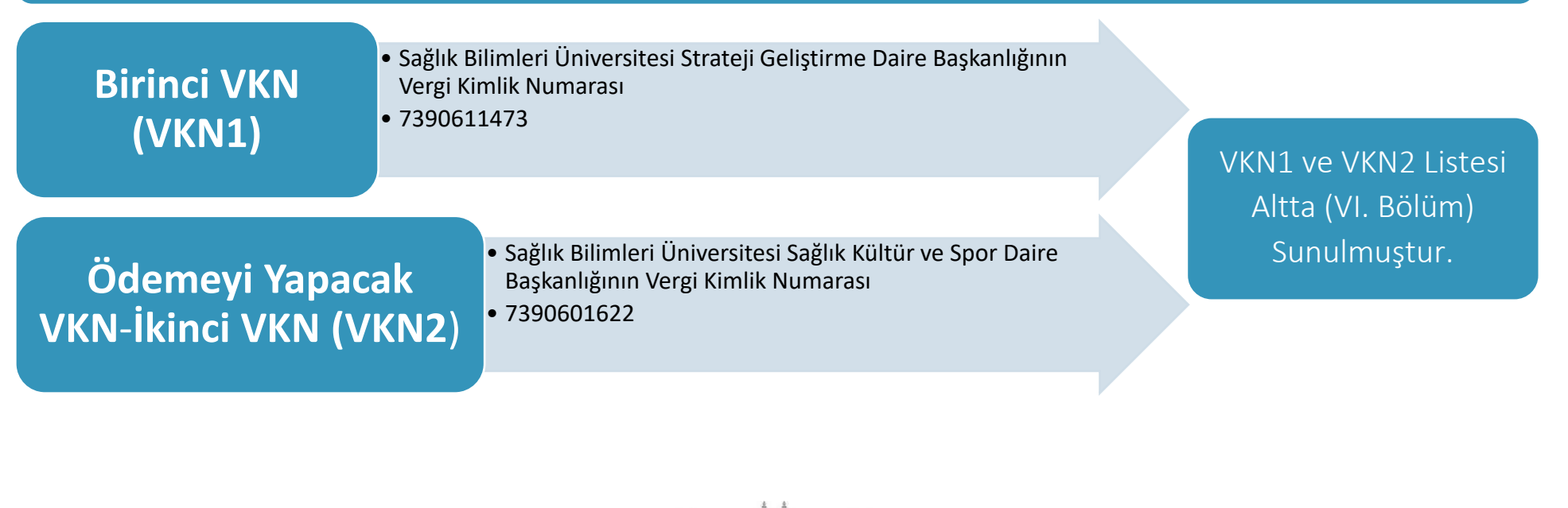

e-Fatura uygulamasına kayıtlı mükelleflerin, 509 Sıra No.lu Vergi Usul Kanunu Genel Tebliği'nin "V.7." ve "VIII." numaralı bölümlerinde belirtilen istisnai durumlar\* haricinde, birbirlerine sattıkları mallar ve ifa ettikleri hizmetler için düzenledikleri faturaları e-Fatura olarak göndermeleri ve almaları zorunludur.

\*Mezkur tebliğde belirtilen istisnasi haller altta sunulmuştur:

### V.7. e-Belge Olarak Düzenlenme Zorunluluğu Getirilen Belgelerin Kâğıt Olarak Düzenlenebileceği Haller

Elektronik belge olarak düzenlenme zorunluluğu getirilen belgelerin;

a) Başkanlığın ve e-Belge uygulamalarına taraf olan diğer kamu kurum ve kuruluşlarının bilgi işlem sistemlerinde meydana gelen arıza, kesinti ile bu sistemlerde yapılan bakım,

**b**) İspat veya tevsik edilmek kaydıyla, mükellefin ya da Başkanlıktan izin almış özel entegratör kuruluşların bilgi işlem sistemlerinde meydana gelen arıza, kesinti ile bu sistemlerde yapılan planlı bakım (yazılı bildirimde belirtilen süre ile sınırlı kalmak kaydıyla),

c) İspat veya tevsik edilmek kaydıyla, kullanılmakta olan mali mührün veya elektronik imza aracının arızalanması veya çalınması (yeni mali mühür veya elektronik imza aracının temini süresince),

**ç)** Bakanlık veya Başkanlık tarafından e-Belge uygulamalarına ilişkin olarak yayımlanan genel tebliğ, sirküler ve teknik kılavuz ve duyurularda, belgelerin e-Belge yerine kâğıt olarak düzenlenmesine izin verilmesi, gibi nedenlerle, kanunen düzenlenmesi gereken sürenin geçirilmemesi kaydıyla, kâğıt olarak düzenlenmesi durumunda özel usulsüzlük cezası kesilmez. Mükelleften kaynaklanan diğer nedenlerle, e-Belge olarak düzenlenmesi gereken belgelerin kâğıt olarak düzenlenmesi yukarıda sayılan nedenler kapsamında değerlendirilmez. Elektronik olarak düzenlenmesi gereken belgenin, Kanunun 13 üncü maddesinde yazılı mücbir sebepler nedeniyle elektronik olarak düzenlenemesi halinde, Kanunun 373 üncü maddesi gereği özel usulsüzlük cezası kesilmez.

### VIII. Diğer Hususlar\*

\*e-Fatura mükelleflerine ilişkin mücbir sebep doğurucu detay bilgilerine yer verildiği için bu belgede yer verilmemiştir. Hak sahipleri <u>https://www.mevzuat.gov.tr/File/GeneratePdf?mevzuatNo=33905&mevzuatTur=Teblig&mevzuatTertip=5</u> bağlantısındaki V.U.K. Tebliğinden inceleyebilirler.

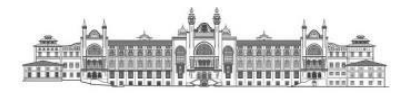

Mezkur Genel Tebliğin "V.7. e-Belge Olarak Düzenlenme Zorunluluğu Getirilen Belgelerin Kâğıt Olarak Düzenlenebileceği Haller" başlıklı bölümünün "ç" bendinde;

**ç)** Bakanlık veya Başkanlık tarafından e-Belge uygulamalarına ilişkin olarak yayımlanan genel tebliğ, sirküler ve teknik kılavuz ve duyurularda, belgelerin e-Belge yerine kâğıt olarak düzenlenmesine izin verilmesi, gibi nedenlerle, <u>kanunen düzenlenmesi gereken sürenin</u> <u>geçirilmemesi kaydıyla</u>, kâğıt olarak düzenlenmesi durumunda özel usulsüzlük cezası kesilmez." hükmüne yer verilmektedir.

e-Fatura mükelleflerinin kullandıkları muhasebe programlarında Ödemeyi Yapacak VKN alanını göremeyen mükelleflerin GİB Duyuruları ve Teknik Kılavuza (<u>https://ebelge.gib.gov.tr/dosyalar/kilavuzlar/Kamu\_e-Fatura\_Teknik\_Kilavuzu.pdf</u>) göre muhasebe programlarını güncellemeleri gerekmektedir.

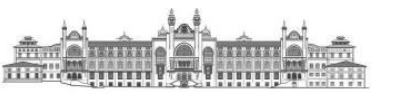

- III. HARCAMA BİRİMLERİNİN DÜZENLİ ÖDEME YAPTIKLARI ABONELİKLER VEYA MAL, HİZMET VEYA YAPIM İŞİ SATIN ALDIĞI FİRMALARA İLETMELERİ GEREKEN HUSUSLAR
  - 4734 sayılı Kamu İhale Kanuna tâbi olsun veya olmasın harcama birimlerinin mal, hizmet veya yapım işleri satın aldığı firmaların e-Fatura düzenleme mecburiyeti bulunması durumunda harcama sürecinde aksamalar yaşanmaması için hizmeti sağlayan firmalara VKN1 ve VKN2 bilgilerini iletmeleri gerekmektedir.
  - Birimlerinize ait ödemelerin aksamadan yapılması ve faturaların harcama birimlerine yönlendirilmesi işlemlerinin sistem tarafından otomatik ve doğru bir şekilde gerçekleştirilmesini temin etmek üzere, harcama birimlerinizin mal ve hizmet alımları esnasında ödeme yapılacak hak sahiplerine e-fatura mükellefiyetine tabi Strateji Geliştirme Daire Başkanlığının VKN'nisini (VKN1: 7390611473) ve harcamayı gerçekleştiren birimin VKN bilgisini (VKN2) iletmeleri gerekmektedir. Bu durumda, faturalar Sağlık Bilimleri Üniversitesi adına vergi mükellefi olan Strateji Geliştirme Daire Başkanlığının VKN'si adına (VKN1: 7390611473) düzenlenmekle birlikte ikinci VKN alanına ilgili harcama biriminin potansiyel VKN'sinin (VKN2) yazdırılması hak sahiplerinden talep edilecektir.
  - Hatalı düzenlenmiş e-Faturalara EBYS üzerinden ilgili firmanın kep adres bilgileri kullanılarak Kurum Dışı Giden Evrak>Tüzel Kişi/Gerçek Kişi seçenekleriyle itiraz edebileceklerdir.

Hatalı düzenlenmiş olan faturaların iptali için, Türk Ticaret Kanunu'nda belirtilmiş olan harici yollarla itiraz edilmesi gerekmektedir. Bunlar;

- Noter aracılığıyla,
- Taahhütlü mektupla,
- Telgrafla,
- Güvenli elektronik imza kullanılarak kayıtlı elektronik posta sistemi

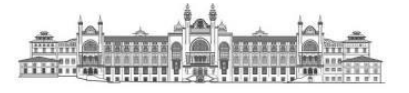

- Süresi içerisinde MYS'ye düşmeyen e-faturalar için https://kbs.gov.tr/cagri/login.xhtml adresindeki "KBS Destek Uygulamaları" kullanılarak Hazine ve Maliye Bakanlığına çağrı açılabilir. (Çağrı açma yetkisi olmayanlar, Strateji Geliştirme Daire Başkanlığından KBS Çağrı Merkezi Uygulaması için yetki talebinde bulunmalıdırlar.)
- Çağrı açarken e-faturanın "Zarf ETTN Numarası" firmadan edinilmeli ve çağrıya yazılmalıdır. (Fatura üzerindeki ETTN numarası değil). İhtiyaç halinde uygulamanın eklentiler bölümünden faturanın bir nüshası da çağrıya eklenebilir.

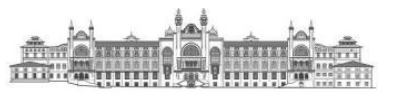

# IV. HARCAMA BİRİMLERİNİN ÖDEME EMRİ BELGESİ OLUŞTURURKEN DİKKAT ETMESİ GEREKEN HUSUSULAR

# 1. e-Fatura (Gelen Kutusu) Menüsü

Harcama birimleri adına düzenlemiş olan e-faturalar, **"Harcama Yönetimi"** menüsü altında **"e-Fatura"** alt menüsünde yer **alan "Gelen Kutusu"** bölümü içerisinde yer almaktadır.

| Anasayfa                                           | Duyurular                                                                                                    |
|----------------------------------------------------|----------------------------------------------------------------------------------------------------|
| Harcama Yönetimi 🔹 👻                               |                                                                                                    |
| <ul> <li>e-Fatura</li> <li>Gelen Kutusu</li> </ul> | <ul> <li>Gnemil Bakanlığımız taşra birimlerinin 2019 Mart ayı sonuna kadar olan yazıcı ve fotokopi makineleri için ihtiyaç dı<br/>3.12.2018</li> </ul> |
| <ul> <li>Harcamalar</li> </ul>                     | Cremi 2/B ve Tarım Arazisi Düzeltme İşlemleri / Red ve İade     27.4.2018                                                                              |
| <ul> <li>Tanımlamalar</li> </ul>                   | 323-Bütcelestirilmis Borclar                                                                                                    |
| <ul> <li>Yolluk işlemleri</li> </ul>               | 20.4.2018                                                                                                    |
| <ul> <li>Raporlar</li> </ul>                       | <ul> <li>Geçmişte Taşeron olarak çalışıp 375 Sayılı KHK kapsamındaişe alınan personellere ilişkin</li> <li>12.4.2018</li> </ul>                        |
| <ul> <li>Referanslar</li> </ul>                    |                                                                                                    |
| <ul> <li>Sorgulamalar</li> </ul>                   | <ul> <li>Sağlık ve Sosyal Hizmet Çalışanları Sendikası kesinti alt türünde güncelleme yapılmıştır.<br/>19.03.2018</li> </ul>                           |
| ı Varlık Yönetimi 🔹 🕨                              | Rota İşlemleri Kılavuzu "Yardım" menüsünde yayımlanmıştır.<br>19.02.2018                                                                               |
| Görüş ve Öneriler                                  |                                                                                                    |
| Yardım                                             | Maaş ve Ucretler İçin Verilen Bütçe Dışı Avansların Mahsup İşlemleri hakkındaki duyuruya erişmek için tiklayınız<br>30.01.2018                         |
|                                                    | Tüm Duyurular                                                                                                    |

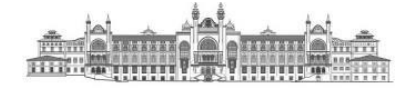

Kullanıcılar, Fatura Durumu, Hak Sahibi (VKN veya TCKN ile) Fatura No, Harcama Birim VKN ve Son Ödeme Tarihi gibi parametreler ile sorgulama yapabilirler.

Fatura Durumu bilgisi içerisinde;

- "ÖEB İle İlişkilendirilmiş",
- "ÖEB İle İlişkilendirilebilir",
- "Hatalı Fatura"
- "Manuel Ödenmiş Fatura" bilgileri yer almaktadır.
  - 2. Ödeme Emri Belgesi (ÖEB) ile İlişkilendirilebilir Faturalar
- Fatura durum bilgisi "ÖEB İle İlişkilendirilebilir" seçilip Q Ara

butonuna basılması halinde aşağıdaki ekran gelecektir.

| 8                                    | e-Fatura İşlemleri                |                                        |                                                     |               |                                       |                  |           |                              |
|--------------------------------------|-----------------------------------|----------------------------------------|-----------------------------------------------------|---------------|---------------------------------------|------------------|-----------|------------------------------|
| 希 Anasayfa                           |                                   |                                        |                                                     |               |                                       |                  |           |                              |
| 🚍 Harcama Yönetimi                   | <ul> <li>Fatura Durumu</li> </ul> | Oeb ile lişkilendirilebilir            | 0.                                                  | Hak Sahibi VM | N Rak Sahibi WOL                      |                  |           |                              |
| <ul> <li>e-Fatura</li> </ul>         | Fatura No                         | Fatura No                              |                                                     | Son Ödeme T   | arihi 🛛 🖩 Başlangı; Tarihi            | 1.00             |           | tig Tarihi                   |
| 🗉 Gelen Rutusu                       | Harcama Birimi VKN                | Harcama Birimi Vitit                   |                                                     |               |                                       |                  |           |                              |
| <ul> <li>Harcamalar</li> </ul>       |                                   |                                        |                                                     |               |                                       |                  |           |                              |
| 🗃 Harcamalar                         |                                   |                                        |                                                     |               |                                       |                  | 1         | C' Temizte Q Ara             |
| Oderne Emirieri                      |                                   |                                        |                                                     |               |                                       |                  |           |                              |
| <ul> <li>Tanımlamalar</li> </ul>     | 1.00                              |                                        |                                                     |               |                                       |                  | -         |                              |
| <ul> <li>Yolluk işlemleri</li> </ul> | Sonuçlar                          |                                        |                                                     |               | 🚍 Durum Dej                           | iştir 🏕 Faturayı | Yönlendir | Faturay: Görüntüle           |
| <ul> <li>Raporlar</li> </ul>         | Fatura No                         | Hak Sahibi                             | Harcama Birimi                                      | Fatura Tarihi | Son Ödeme Tarihi                      | Ödenecek Tutar   | Óeb No    | Durumu                       |
| <ul> <li>Referencies</li> </ul>      | S E012018015033481                | 1234567801 - Türk Telekomünikasyon A.Ş | 6110368859 - MALIYE BAKANLIĞI MUHASEBAT GENEL MÜD   | 18/10/2018    | 28/11/2018 • Son öderne tarihi geçtil | 24 TL            |           | Henüz İlişkilendirilmemiştir |
| <ul> <li>Referansiar</li> </ul>      | E012018014865831                  | 1234567801 - Türk Telekomünikasyon A.Ş | 6110368859 - MALİYE BAKANLIĞI MUHASEBAT GENEL MÜD   | 31/10/2018    | 29/11/2018 • Son ödeme tarihi geçtil  | 25 TL            |           | Henüz İlişkilendirilmemiştir |
| <ul> <li>Sorgulamalar</li> </ul>     | E012018015037562                  | 1234567801 - Türk Telekomünikasyon A.Ş | 6110368859 - MALİYE BAKANLIĞI MUHASEBAT GENEL MÜD 🥐 | 18/10/2018    | 28/11/2018 🔹 Son öderne tarihi geçti  | 24 TL            |           | Henüz İlişkilendirilmemiştir |
| he Varide Minestimi                  | E012018015044195                  | 1234567801 - Türk Telekomünikasyon A.Ş | 6110368859 - MALİYE BAKANLIĞI MUHASEBAT GENEL MÜD   | 30/09/2018    | 29/11/2018 • Son öderne tarihi geçtil | 25.5 TL          |           | Henüz İlişkilendirilmemiştir |

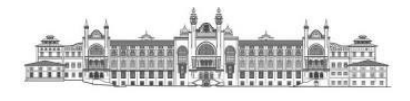

- Sorgulama sonucu kullanıcılar faturalar üzerinden üç işlem yapabilir;
  - Fatura Görüntüleme
  - ✓ Fatura Yönlendirme
  - ✓ Durum Değiştirme

## A. Fatura Görüntüleme

Kullanıcılar, "ÖEB ile İlişkilendirilebilir" sorgulaması sonucunda görüntülemek istedikleri faturayı seçerek Faturayı Görüntüle butonunu kullanıp faturayı görüntüleyerek içeriğine bakabilirler.

| So     | Sonuçlar 🗮 Dunum Değiştir 🖉 |                                           |                                                      |                  |                                        |                   |           | Faturayı Görüntüle              |
|--------|-----------------------------|-------------------------------------------|------------------------------------------------------|------------------|----------------------------------------|-------------------|-----------|---------------------------------|
|        | Fatura No                   | Hak Sahibi                                | Harcama Birimi                                       | Fatura<br>Tarihi | Son Ödeme Tarihi                       | Ödenecek<br>Tutar | Öeb<br>No | Durumu                          |
| $\sim$ | E012018015033481            | 1234567801 - Türk Telekomünikasyon<br>A.Ş | 6110368859 - MALİYE BAKANLIĞI MUHASEBAT GENEL<br>MÜD | 18/10/2018       | 28/11/2018<br>Son öderne tarihi geçtil | 24 TL             |           | Henüz<br>İlişkilendirilmemiştir |

# B. Fatura Yönlendirme

Kullanıcılar, "ÖEB ile İlişkilendirilebilir" sorgulaması sonucunda Faturayı başka bir harcama birimi veya kamu idaresine yönlendirme işlemi yapmak için (mal ve hizmeti alan harcama birimi ile ödeme yapacak harcama biriminin farklı olması durumunda), fatura seçiminden

```
sonra
```

Faturayı Yönlendir butonuna basabilirler.

Faturayı Yönlendir butonunun tıklanması halinde kullanıcıların önüne aşağıdaki gibi bir ekran gelecektir. Açılan sayfada ilgili birimin Vergi Kimlik Numarası (vkn2) girilerek

 Yonlendir
 Yonlendir

 Vazgeç
 butonuna basılabilir.

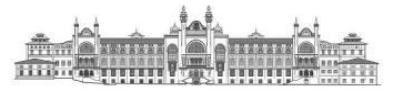

|                                        |                           |                    |             | ×                  |  |
|----------------------------------------|---------------------------|--------------------|-------------|--------------------|--|
| Sonuçlar                               | E-Fatura Yönlendirme Ekra | ni                 |             | zt. Durum Değiştir |  |
| Fatura No Hak Sahibi                   | Harcama Birimi VKN        | Harcama Birimi VKN |             |                    |  |
| E012018015033481 1234567801 - A.\$     |                           |                    |             | arthi gaçıt        |  |
| E012018014865881 1234567801 - 1<br>A.Ş |                           | Vazgeç             | Yönlendir 🗸 | arihi geçti        |  |
|                                        |                           |                    |             |                    |  |

Yukarıda ifade edilen "yönlendirme işleminden vazgeçmek için" vazeç butonuna basılması durumu, fatura üzerinde herhangi bir yönlendirme işlemi yapılmaması durumudur. Başka bir birime yönlendirilmiş olan faturanın yönlendirme işleminin iptali için ise aşağıdaki adımların izlenmesi gerekmektedir.

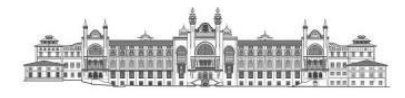

 Kamuda e-Fatura Uygulaması

 Yonlendir v
 butonu tıklandıktan sonra başka bir birime yönlendirilen faturalar aşağıdaki gibi gösterilir. Siyah kutular içerisine alınmış olan

 Yonlendirmeyi lptal Et
 butonu ile
 ikonu aktifleşecektir

|              | Fatura No        | Hak Sahibi                             | Harcama Birimi                                       | Fatura Tarihi  | Son Ödeme Tarihi       |                          | Ödenecek Tutar | Öeb No | Durumu                       |
|--------------|------------------|----------------------------------------|------------------------------------------------------|----------------|------------------------|--------------------------|----------------|--------|------------------------------|
| $\bigcirc$   | E012018015033481 | 1234567801 - Türk Telekomünikasyon A.Ş | 6110368859 - MALIYE B                                |                |                        | Son öderne tarihi geçtil | 24 TL          |        | Henüz İlişkilendirilmemiştir |
| $\bigcirc$   | E012018014865831 | 1234567801 - Türk Telekomünikasyon A.Ş | 6110368859 - MALIYE B                                | I IŞLEM DAIRES | Son ödeme tarihi geçti |                          | 25 TL          |        | Henüz İlişkilendirilmemiştir |
| $\mathbf{N}$ | E012018015037562 | 1234567801 - Türk Telekomünikasyon A.Ş | 6110368859 - MALİYE BAKANLIĞI MUHASEBAT GENEL MI D 🍎 | 18/10/2018     | 28/11/2018 🔹           | Son ödeme tarihi geçtil  | 24 TL          |        | Henüz İlişkilendirilmemiştir |
| 0            | E012018015044195 | 1234567801 - Türk Telekomünikasyon A.Ş | 6110368859 - MALİYE BAKANLIĞI MUHASEBAT GENEL MÜD    | 30/09/2018     | 28/11/2018 🧹           | Son öderne tarihi geçtil | 25.5 TL        |        | Henüz İlişkilendirilmemiştir |

Fatura seçiminden sonra

🕐 Yönlendirmeyi İptal Et

butonu tıklanarak yönlendirme işlemi iptal edilebilir.

Başka bir birime yönlendirilmiş olan faturaların yönlendirme iptal işlemi, yönlendirme işlemini yapan birim tarafından yapabileceği gibi faturanın yönlendirilmiş olduğu birim tarafından da yapılabilir.

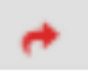

İkonunun üzerine farenin getirilmesi halinde yönlendirmenin yapılmış olduğu birimin bilgileri kullanıcının ekranına getirilir.

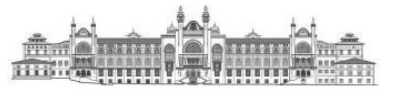

# C. Durum Değiştirme

Kullanıcılar, "ÖEB ile İlişkilendirilebilir" sorgulaması sonucunda fatura durum bilgisi değiştirmeleri gerekiyorsa, fatura seçiminden sonra

| So                | Sonuçlar et Taturayı Yönlendir 🛃 Faturayı Görüntüle        |                                                                  |                                                                                                    |                                          |                                                                                                |                                        |                            |                                                           |  |  |  |
|-------------------|------------------------------------------------------------|------------------------------------------------------------------|----------------------------------------------------------------------------------------------------|------------------------------------------|------------------------------------------------------------------------------------------------|----------------------------------------|----------------------------|-----------------------------------------------------------|--|--|--|
|                   | Fatura No                                                  | Hak Sahibi                                                       | Harcama Birimi                                                                                                    | Fatura Tarihi                            | Son Ödeme Tarihi                                                                               | Ödenecek Tutar                         | Öeb No                     | Durumu                                                    |  |  |  |
| $\mathbf{N}$      | E012018015033481                                           | 1234567801 - Türk Telekomünikasyon A.Ş                           | 6110368859 - MALİYE BAKANLIĞI MUHASEBAT GENEL MÜD                                                                          | 18/10/2018                               | 28/11/2018 • Son ödeme tarihi geçtil                                                           | 24 TL                                  |                            | Henüz İlişkilendirilmemiştir                              |  |  |  |
| üze<br>yap<br>edi | Durum Değiştir<br>rinden fatur<br>abileceklerc<br>lebilir. | butonu tıklanması h<br>canın durumunu "ÖEB<br>lir. Değiştir buto | alinde kullanıcıların önüne aşağıdak<br>B <b>İle İlişkilendirilebilir", "Hatalı</b><br>onunu tıklayarak durum değiştirilel | ti gibi bi<br><b>Fatura'</b><br>bileceği | r ekran gelecektir. Kullar<br>' ve <b>"Manuel Ödenmiş</b><br>gibi <sup>Vazgeç</sup> butonu kul | ncılar, e-fa<br>Fatura"<br>lanılarak o | atura o<br>refera<br>lurum | durum değiştirme<br>uns değerlerinder<br>değiştirme işlet |  |  |  |
|                   |                                                            |                                                                  |                                                                                                    |                                          |                                                                                                |                                        |                            | ×                                                         |  |  |  |

| atura Durumu | Oeb ile Ilişkilendirilebilir 🗘         |        |            |
|--------------|----------------------------------------|--------|------------|
|              | Öeb ile İlişkilendirilebilir           |        |            |
|              | Hatalı Fatura<br>Manuel Ödenmiş Fatura |        | _          |
|              |                                        | Vazgeç | Değiştir 🗸 |

3. Ödeme Emri Belgesi (ÖEB) ile İlişkilendirilmiş Faturalar

Fatura durum bilgisi "ÖEB İle İlişkilendirilmiş" seçilip Q Ara

butonuna basılması halinde aşağıdaki ekran gelecektir. Kullanıcılar;

- ✓ Fatura No,
- ✓ ÖEB No,
- ✓ ÖEB Durumu,
- ✓ Harcama Birim VKN (VKN2),
- Hak Sahibi,
- ✓ Son Ödeme Tarihi,
- ✓ ÖEB Oluşturma Tarihi gibi parametreler ile sorgulamalar yapabilirler.

| e-Fa | tura İşlemleri        |                | IEST URIA                               | MINDRSINIZE          |               |                  |                  |        |                              |
|------|-----------------------|----------------|-----------------------------------------|----------------------|---------------|------------------|------------------|--------|------------------------------|
| Fa   | atura Durumu          | Öeb ile İlişi  | ilendirilmiş                            | c                    | Hak Sahibi    | H                | lak Sahibi       |        |                              |
| Fa   | atura No              | Fatura No      |                                         |                      | Son Ödeme Ta  | rihi             | Başlangıç Tarihi | •      | 📋 Bitiş Tarihi               |
| 0    | eb No                 | Oeb No         |                                         | Öeb Oluşturma Tarihi |               | a Tarihi         | Başlangıç Tarihi | •      | 🛗 Bitiş Tarihi               |
| ö    | Öeb Durumu Öeb Durumu |                | u                                       | 0                    |               |                  |                  |        |                              |
| н    | arcama Birimi VKN     | Harcama B      | irimi VKN                               |                      |               |                  |                  |        |                              |
|      |                       |                |                                         |                      |               |                  |                  |        | C" Temizle Q Ara             |
| Sor  | nuclar                |                |                                         |                      |               |                  |                  |        | iii Faturayı Görüntüle       |
|      | Fatura No             | Hak Sahibi     | Harcama Birimi                          |                      | Fatura Tarihi | Son Ödeme Tarihi | Ödenecek Tutar   | Öeb No | Durumu                       |
| 0    | GIB2018000095047      | 2222222098 - 1 | 6110368859 - MALİYE BAKANLIĞI MUHASEBAT | GENEL MÜD            | 01/06/2018    |                  | 1 TL             |        | Henüz İlişkilendirilmemiştir |
| 0    | GIB2018000095104      | 2222222098 - 1 | 6110368859 - MALİYE BAKANLIĞI MUHASEBAT | GENEL MÜD            | 01/06/2018    |                  | 1 TL             |        | Henüz İlişkilendirilmemiştir |
|      | GIB2018000095071      | 2222222098 - 1 | 6110368859 - MALİYE BAKANLIĞI MUHASEBAT | GENEL MÜD            | 01/06/2018    |                  | 1 TL             |        | Henüz İlişkilendirilmemiştir |

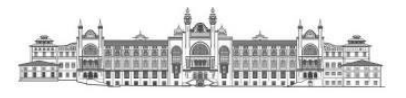

# 4. Hatalı e-Faturalar

Fatura durum bilgisi "Hatalı Fatura" seçilip Q Ara

butonuna basılması halinde aşağıdaki ekran gelecektir. Kullanıcılar;

- ✓ Fatura No,
- ✓ Harcama Birim VKN (VKN2),
- ✓ Hak Sahibi VKN,
- ✓ Son Ödeme Tarihi gibi parametreler ile sorgulamalar yapabilirler.

| e-Fa                                             |                  |                                                |                                            |            |                |                  |                          |                |                              |                              |  |  |
|--------------------------------------------------|------------------|------------------------------------------------|--------------------------------------------|------------|----------------|------------------|--------------------------|----------------|------------------------------|------------------------------|--|--|
| Fatura Durumu<br>Fatura No<br>Harcama Birimi VKN |                  | Hatalı Fatura                                  | ٥                                          | ŀ          | Hak Sahibi VKN |                  | Hak Sahibi VKN           |                |                              |                              |  |  |
|                                                  |                  | Fatura No                                      |                                            | s          | ion Ödeme Tar  | ihi              | 🗎 Başlangıç Tarihi       |                | Ш. В                         | liş Tarihi                   |  |  |
|                                                  |                  | Harcama Birimi VKN                             |                                            |            |                |                  |                          |                |                              |                              |  |  |
| C* Temizle                                       |                  |                                                |                                            |            |                |                  |                          |                | C <sup>a</sup> Temizle Q Ara |                              |  |  |
| Sor                                              | nuçlar           |                                                |                                            |            |                |                  |                          | ≓ Durur        | n Değiştir                   | 🗑 Faturayı Görüntüle         |  |  |
|                                                  | Fatura No        | Hak Sahibi                                     | Harcama Birimi                             |            | Fatura Tarihi  | Son Ödeme Tarihi |                          | Ödenecek Tutar | Öeb No                       | Durumu                       |  |  |
| $\bigcirc$                                       | 0012019062458199 | 8770013406 - Turkcell Iletisim Hizmetleri A.S. | 6110368859 - MALİYE BAKANLIĞI MUHASEBAT GE | INEL MÜD 🕐 | 20/05/2018     | 04/06/2018 🔹 s   | ion öderne tarihi geçtil | 151.4 TL       |                              | Henüz İlişkilendirilmemiştir |  |  |
| $\bigcirc$                                       | A032018000003152 | 1234567801 - TÜRK TELEKOMÜNİKASYON A.Ş         | 6110368859 - MALİYE BAKANLIĞI MUHASEBAT GE | INEL MÜD   | 31/05/2018     | 28/06/2018 💽 S   | ion öderne tarthi geçtil | 941.83 TL      |                              | Henüz İlişkilendirilmemiştir |  |  |

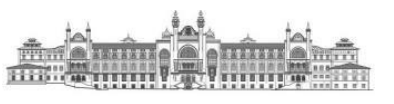

# 5. Manuel Ödenmiş Faturalar

Fatura durum bilgisi "Manuel Ödenmiş Fatura" seçilip

butonuna basılması halinde aşağıdaki ekran gelecektir. Kullanıcılar;

- ✓ Fatura No,
- ✓ Harcama Birimi VKN (VKN2),
- ✓ Hak Sahibi VKN,
- ✓ Son Ödeme Tarihi gibi parametreler ile sorgulamalar yapabilirler.

| e-Fatura İşlemleri |                       |                  |                    |                     |
|--------------------|-----------------------|------------------|--------------------|---------------------|
| Fatura Durumu      | Manuel Odenmiş Fatura | Hak Sahibi VKN   | Hak Sahibi VKN     |                     |
| Fatura No          | Fatura No             | Son Ödeme Tarihi | 🗮 Başlangıç Tarihi | • 🛢 Bitiş Tarihi    |
| Harcama Birimi VKN | Harcama Birimi VKN    |                  |                    |                     |
|                    |                       |                  |                    | C" Ternizile Q. Ara |
|                    |                       |                  |                    |                     |

| So         | nuçlar           |                                        | Durum Değiştir                                    | r 📌 Faturayı Yönlendir |                            | Faturayi Görüntüle |                |        |                              |
|------------|------------------|----------------------------------------|---------------------------------------------------|------------------------|----------------------------|--------------------|----------------|--------|------------------------------|
|            | Fatura No        | Hak Sahibi                             | Harcama Birimi                                    | Fatura Tarihi          | Son Ödeme Tarihi           |                    | Ödenecek Tutar | Öeb No | Durumu                       |
| $\bigcirc$ | A032018000003153 | 1234567801 - TÜRK TELEKOMÜNİKASYON A.Ş | 6110368859 - MALİYE BAKANLIĞI MUHASEBAT GENEL MÜD | 31/05/2018             | 28/06/2018 • Son öderne ta | thi geçtil         | 941.83 TL      |        | Henüz İlişkilendirilmemiştir |
| $\bigcirc$ | E012018014865832 | 1234567801 - Türk Telekomünikasyon A.Ş | 6110368859 - MALİYE BAKANLIĞI MUHASEBAT GENEL MÜD | 31/10/2018             | 29/11/2018 • Son öderne ta | ihi geçtil         | 25 TL          |        | Henüz İlişkilendirilmemiştir |

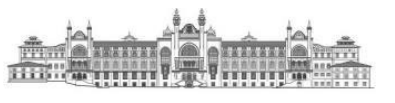

# V. e-FATURANIN ÖDEME EMRİ BELGESİNE (ÖEB) EKLENMESİ

- Kullanıcılar harcamalar menüsünde Yeni Harcama butonu ile yeni bir harcama başlatacaklardır.
  - Harcama Türü: Tanımlı Referans Değerlerden Seçilecektir.
  - Harcama Alt Türü: Tanımlı Referans Değerlerden Seçilecektir.

| Harcama Bilgi Girişi |                    | iter whittenersected  |                                  |                                                               |                                     |                   |         |
|----------------------|--------------------|-----------------------|----------------------------------|---------------------------------------------------------------|-------------------------------------|-------------------|---------|
| Bütçe Yılı *         | 2018               | 0                     | Ödeme Kaynağı Türü               | MERKEZI YONETIM                                               |                                     |                   | .0      |
| İşin Adı *           | internet kullanimi |                       | Ödeme Kaynağı Alt Türü *         | 12 - MALIYE BAKAN                                             | LIGI BUTÇESI                        |                   | i d     |
| İşin Tanımı *        | internet kullanımı |                       | Harcama Türü *                   | ABONELIGE BAGLI                                               | ODEME                               |                   | 0       |
| ÖEB Açıklaması       |                    | + Yeni ÖEB Açıklaması | Harcama Alt Türü *               | Internet Kullanm Ucr                                          | eti                                 |                   |         |
|                      |                    |                       | +                                |                                                               |                                     |                   |         |
|                      |                    |                       | 12.01.32.00.01.1.2.00.1.83.5 YOK | <ul> <li>Kullanılabilir</li> <li>Ödenek<br/>Tutarı</li> </ul> | 75.653.32 B                         | Ödenek<br>Sorgula | - Kaldr |
|                      |                    |                       | Ön Ödeme Türü *                  | On Odeme Yok                                                  |                                     |                   | 6       |
|                      |                    |                       | Görüntüleme Yetkisi              |                                                               | Tanımlı Kişiler (     Herkes Görsün | 5orsun            |         |
|                      |                    |                       |                                  |                                                               |                                     |                   | Kaydet  |
|                      |                    |                       |                                  |                                                               |                                     |                   |         |

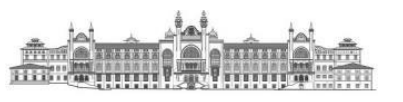

| Arcama Bilgi Girişi > Harcama Görür<br>HARCAMA BİLGİLERİ<br>Kamu İdaresi Adı MALİYE<br>Belge Numarası 142906                           | ntüle                                                                                                    |                      |                                                                                                    |                                                 |                                          |                                    |                                                                                                    |
|----------------------------------------------------------------------------------------------------|----------------------------------------------------------------------------------------------------|----------------------|----------------------------------------------------------------------------------------------------|-------------------------------------------------|------------------------------------------|------------------------------------|----------------------------------------------------------------------------------------------------|
| HARCAMA BİLGİLERİ<br>Kamu İdaresi Adı MALİVE<br>Belge Numarası 142906                                                                  |                                                                                                    |                      |                                                                                                    |                                                 |                                          |                                    |                                                                                                    |
| Kamu İdaresi Adı MALİYE<br>Belge Numarası 142906                                                                                       |                                                                                                    |                      |                                                                                                    |                                                 |                                          |                                    |                                                                                                    |
| Belge Numarasi 142906                                                                                                    | BAKANLIĞI                                                                                                    | Harcama Birimi Adı   | MALİYE BAKANLIĞI MUHASEBAT GENEL MÜD                                                                                               | Harcama Birim VKN                               | 611036885                                | 9                                  |                                                                                                    |
|                                                                                                    | 6                                                                                                    | ETTN                 |                                                                                                    | İşin Tanımı                                     | internet ku                              | lanımı                             |                                                                                                    |
| Bütçe Yılı 2018                                                                                                    | 18                                                                                                    | işin Adı             | internet kullanımı                                                                                                    | Bütçe Tertipi                                   | 12.01.32.0                               | 0.01.1.2.00.1.03.5                 |                                                                                                    |
| Harcama Turu ABONE                                                                                                    | Dige BAGLI ODEME                                                                                             | Herceme Alt Tur      | internet kunenim Goreo                                                                                                    | Kuraniaorir Ödenek                              | /3033.33 1                               |                                    |                                                                                                    |
|                                                                                                    |                                                                                                    |                      |                                                                                                    |                                                 |                                          | Ödeme Emri (                       | Oluştur                                                                                                    |
| Harcama Listesi                                                                                                    |                                                                                                    |                      |                                                                                                    |                                                 |                                          |                                    |                                                                                                    |
|                                                                                                    |                                                                                                    |                      |                                                                                                    |                                                 |                                          |                                    |                                                                                                    |
|                                                                                                    |                                                                                                    |                      |                                                                                                    |                                                 |                                          |                                    |                                                                                                    |
|                                                                                                    |                                                                                                    |                      |                                                                                                    |                                                 |                                          |                                    |                                                                                                    |
| Harcama veri girisi ta                                                                                                    | mamlandıktan veva ha                                                                                         | arcama talimati ona  | v belgesi onavlandıktan so                                                                                                    | nra kullanıcılar                                | Ödamu                                    | Emri Olustur                       | butonunu                                                                                                    |
| fiarcanta ven ginși ta                                                                                                    | mannandiktan voya na                                                                                         | arcanna tannnati Ona | iy bergesi bilayiandiktan so                                                                                                    | filla, Kullallicila                             | Odeme                                    | e Emri Oluştur                     | Dutonunu                                                                                                    |
| kullanarak ödeme em                                                                                                    | ri helgesi düzenlemev                                                                                        | e haslavacaklardır   |                                                                                                    |                                                 |                                          |                                    |                                                                                                    |
| Kullanarak ödenne enn                                                                                                    | ii beigesi duzemeney                                                                                         | e başıayacaklardır.  |                                                                                                    |                                                 |                                          |                                    |                                                                                                    |
|                                                                                                    |                                                                                                    |                      |                                                                                                    |                                                 |                                          |                                    |                                                                                                    |
|                                                                                                    |                                                                                                    |                      |                                                                                                    |                                                 |                                          |                                    |                                                                                                    |
| deme Emri Giriş > Odeme Emirle                                                                                                    | eri Detayi 🗦 Odeme Emri Ekleri                                                                               | > Odeme Görüntüleme  |                                                                                                    |                                                 |                                          |                                    |                                                                                                    |
|                                                                                                    |                                                                                                    |                      |                                                                                                    |                                                 |                                          |                                    |                                                                                                    |
| Ödama Emri Balgasi                                                                                                    |                                                                                                    |                      |                                                                                                    |                                                 |                                          |                                    |                                                                                                    |
| Odeme Emri Beigesi                                                                                                    |                                                                                                    |                      |                                                                                                    |                                                 |                                          |                                    |                                                                                                    |
|                                                                                                    |                                                                                                    |                      |                                                                                                    |                                                 |                                          |                                    |                                                                                                    |
|                                                                                                    |                                                                                                    |                      | Öderer Kerne X. Tür                                                                                                    |                                                 |                                          |                                    |                                                                                                    |
| Kamu İdaresi Adı                                                                                                    | MALİYE BAKANLIĞI                                                                                             |                      | Ödeme Kaynağı Tür                                                                                                    | MERKEZI YONI                                    | ETIM                                     |                                    | 0                                                                                                    |
| Kamu İdaresi Adı                                                                                                    | MALİYE BAKANLIĞI                                                                                             |                      | Ödeme Kaynağı Tür<br>Kodu                                                                                                    | MERKEZI YONI                                    | ETIM                                     |                                    | •                                                                                                    |
| Kamu İdaresi Adı                                                                                                    | MALİYE BAKANLIĞI                                                                                             |                      | Ödeme Kaynağı Tür<br>Kodu                                                                                                    | MERKEZI YON                                     | ЕТІМ                                     |                                    | •                                                                                                    |
| Kamu İdaresi Adı<br>Harcama Birimi Adı                                                                                                 | MALİYE BAKANLIĞI<br>MALİYE BAKANLIĞI BİLGİ İŞL                                                               | EM DAİRESİBAŞKANLI   | Ödeme Kaynağı Tür<br>Kodu<br>Ödeme Kaynağı Alt                                                                                     | MERKEZI YON                                     | ETIM                                     | UTCESI                             | •                                                                                                    |
| Kamu İdaresi Adı<br>Harcama Birimi Adı                                                                                                 | MALİYE BAKANLIĞI<br>MALİYE BAKANLIĞI BİLGİ İŞL                                                               | EM DAİRESİBAŞKANLI   | Ödeme Kaynağı Tür<br>Kodu<br>Ödeme Kaynağı Alt<br>Tür Kodu                                                                         | MERKEZI YON                                     | ETIM<br>WKANLIGI BI                      | UTÇESI                             | <ul> <li></li> <li></li> </ul>                                                                                                    |
| Kamu İdaresi Adı<br>Harcama Birimi Adı                                                                                                 | MALİYE BAKANLIĞI<br>MALİYE BAKANLIĞI BİLGİ İŞL                                                               | EM DAİRESİBAŞKANLI   | Ödeme Kaynağı Tür<br>Kodu<br>Ödeme Kaynağı Alt<br>Tür Kodu                                                                         | MERKEZI YONI                                    | ETIM                                     | UTÇESI                             | •                                                                                                    |
| Kamu İdaresi Adı<br>Harcama Birimi Adı<br>Harcama Birimi Vkn                                                                           | MALİYE BAKANLIĞI<br>MALİYE BAKANLIĞI BİLGİ İŞL<br>6110368533                                                 | EM DAİRESİBAŞKANLI   | Ödeme Kaynağı Tür<br>Kodu<br>Ödeme Kaynağı Alt<br>Tür Kodu<br>Ödeme Yöntemi                                                        | MERKEZI YONI                                    | ETIM<br>KANLIGI B                        | UTÇESI                             | •                                                                                                    |
| Kamu İdaresi Adı<br>Harcama Birimi Adı<br>Harcama Birimi Vkn                                                                           | MALİYE BAKANLIĞI<br>MALİYE BAKANLIĞI BİLGİ İŞL<br>6110368533                                                 | EM DAİRESİBAŞKANLI   | Ödeme Kaynağı Tür<br>Kodu<br>Ödeme Kaynağı Alt<br>Tür Kodu<br>Ödeme Yöntemi<br>Kodu                                                | MERKEZI YONI<br>12 - MALIYE BA<br>Odeme Yöntemi | ETIM<br>KANLIGI BI                       | UTÇESI                             | <ul><li></li><li></li><li></li></ul>                                                                                                    |
| Kamu İdaresi Adı<br>Harcama Birimi Adı<br>Harcama Birimi Vkn                                                                           | MALİYE BAKANLIĞI<br>MALİYE BAKANLIĞI BİLGİ İŞL<br>6110368533                                                 | EM DAİRESİBAŞKANLI   | Ödeme Kaynağı Tür<br>Kodu<br>Ödeme Kaynağı Alt<br>Tür Kodu<br>Ödeme Yöntemi<br>Kodu <sup>*</sup>                                   | MERKEZI YONI<br>12 - MALIYE BA<br>Odeme Yöntemi | ETIM<br>KANLIGI B <sup>I</sup><br>i Kodu | UTÇESI                             | <ul><li></li><li></li><li></li></ul>                                                                                                    |
| Kamu İdaresi Adı<br>Harcama Birimi Adı<br>Harcama Birimi Vkn<br>Harcama Birimi                                                         | MALİYE BAKANLIĞI<br>MALİYE BAKANLIĞI BİLGİ İŞL<br>6110368533<br>12-01-00-10                                  | EM DAİRESİBAŞKANLI   | Ödeme Kaynağı Tür<br>Kodu<br>Ödeme Kaynağı Alt<br>Tür Kodu<br>Ödeme Yöntemi<br>Kodu                                                | MERKEZI YONI<br>12 - MALIYE BA<br>Odeme Yöntemi | ETIM<br>WKANLIGI BI<br>i Kodu            | UTÇESI                             | •                                                                                                    |
| Kamu İdaresi Adı<br>Harcama Birimi Adı<br>Harcama Birimi Vkn<br>Harcama Birimi<br>Kurumsal Kod                                         | MALİYE BAKANLIĞI<br>MALİYE BAKANLIĞI BİLGİ İŞL<br>6110368533<br>12-01-00-10                                  | EM DAİRESİBAŞKANLI   | Ödeme Kaynağı Tür<br>Kodu<br>Ödeme Kaynağı Alt<br>Tür Kodu<br>Ödeme Yöntemi<br>Kodu *                                              | MERKEZI YONI<br>12 - MALIYE BA<br>Odeme Yöntemi | ETIM<br>VKANLIGI BI<br>i Kodu            | UTÇESI<br>+ Yeni Açıklama          | •                                                                                                    |
| Kamu İdaresi Adı<br>Harcama Birimi Adı<br>Harcama Birimi Vkn<br>Harcama Birimi<br>Kurumsal Kod                                         | MALİYE BAKANLIĞI<br>MALİYE BAKANLIĞI BİLGİ İŞL<br>6110368533<br>12-01-00-10                                  | EM DAİRESİBAŞKANLI   | Ödeme Kaynağı Tür<br>Kodu<br>Ödeme Kaynağı Alt<br>Tür Kodu<br>Ödeme Yöntemi<br>Kodu<br>Açıklama                                    | MERKEZI YONI<br>12 - MALIYE BA<br>Odeme Yöntemi | ETIM<br>WKANLIGI BI                      | UTÇESI<br>+ Yeni Açıklama          | •                                                                                                    |
| Kamu İdaresi Adı<br>Harcama Birimi Adı<br>Harcama Birimi Vkn<br>Harcama Birimi<br>Kurumsal Kod<br>Bütçe Yılı                           | MALİYE BAKANLIĞI<br>MALİYE BAKANLIĞI BİLGİ İŞL<br>6110368533<br>12-01-00-10<br>2018                          | EM DAİRESİBAŞKANLI   | Ödeme Kaynağı Tür<br>Kodu<br>Ödeme Kaynağı Alt<br>Tür Kodu<br>Ödeme Yöntemi<br>Kodu<br>Açıklama                                    | MERKEZI YONI<br>12 - MALIYE BA<br>Odeme Yöntemi | ETIM<br>WKANLIGI BI                      | UTÇESI<br>+ Yeni Açıklama          | •                                                                                                    |
| Kamu İdaresi Adı<br>Harcama Birimi Adı<br>Harcama Birimi Vkn<br>Harcama Birimi<br>Kurumsal Kod<br>Bütçe Yılı                           | MALİYE BAKANLIĞI<br>MALİYE BAKANLIĞI BİLGİ İŞL<br>6110368533<br>12-01-00-10<br>2018                          | EM DAİRESİBAŞKANLI   | Ödeme Kaynağı Tür<br>Kodu<br>Ödeme Kaynağı Alt<br>Tür Kodu<br>Ödeme Yöntemi<br>Kodu *<br>Açıklama *                                | MERKEZI YONI<br>12 - MALIYE BA<br>Odeme Yöntemi | ETIM<br>KANLIGI BI                       | UTÇESI<br>+ Yeni Açıklama          | <ul> <li></li> <li></li> <li></li> </ul>                                                                                                    |
| Kamu İdaresi Adı<br>Harcama Birimi Adı<br>Harcama Birimi Vkn<br>Harcama Birimi<br>Kurumsal Kod<br>Bütçe Yılı<br>Ödeme Emri Tür         | MALİYE BAKANLIĞI<br>MALİYE BAKANLIĞI BİLGİ İŞL<br>6110368533<br>12-01-00-10<br>2018                          | EM DAIRESIBAŞKANLI   | Ödeme Kaynağı Tür<br>Kodu<br>Ödeme Kaynağı Alt<br>Tür Kodu<br>Ödeme Yöntemi<br>Kodu *<br>Açıklama *                                | MERKEZI YONI<br>12 - MALIYE BA<br>Odeme Yöntemi | ETIM<br>WKANLIGI BI                      | UTÇESI<br>+ Yeni Açıklama          | <ul> <li></li> <li></li> <li></li> </ul>                                                                                                    |
| Kamu İdaresi Adı<br>Harcama Birimi Adı<br>Harcama Birimi Vkn<br>Harcama Birimi<br>Kurumsal Kod<br>Bütçe Yılı<br>Ödeme Emri Tür         | MALİYE BAKANLIĞI<br>MALİYE BAKANLIĞI BİLGİ İŞL<br>6110368533<br>12-01-00-10<br>2018<br>ABONELIGE BAGLI ODEME | EM DAIRESIBAŞKANLI   | Ödeme Kaynağı Tür<br>Kodu<br>Ödeme Kaynağı Alt<br>Tür Kodu<br>Ödeme Yöntemi<br>Kodu *<br>Açıklama *                                | MERKEZI YONI<br>12 - MALIYE BA<br>Odeme Yöntemi | ETIM<br>WKANLIGI BI                      | UTÇESI                             | •                                                                                                    |
| Kamu İdaresi Adı<br>Harcama Birimi Adı<br>Harcama Birimi Vkn<br>Harcama Birimi<br>Kurumsal Kod<br>Bütçe Yılı<br>Ödeme Emri Tür<br>Kodu | MALİYE BAKANLIĞI<br>MALİYE BAKANLIĞI BİLGİ İŞL<br>6110368533<br>12-01-00-10<br>2018<br>ABONELIGE BAGLI ODEME | EM DAİRESİBAŞKANLI   | Ödeme Kaynağı Tür<br>Kodu<br>Ödeme Kaynağı Alt<br>Tür Kodu<br>Ödeme Yöntemi<br>Kodu<br>Açıklama<br>*                               | MERKEZI YONI<br>12 - MALIYE BA<br>Odeme Yöntemi | ETIM<br>WKANLIGI BI                      | UTÇESI                             | •                                                                                                    |
| Kamu İdaresi Adı<br>Harcama Birimi Adı<br>Harcama Birimi Vkn<br>Harcama Birimi<br>Kurumsal Kod<br>Bütçe Yılı<br>Ödeme Emri Tür<br>Kodu | MALİYE BAKANLIĞI<br>MALİYE BAKANLIĞI BİLGİ İŞL<br>6110368533<br>12-01-00-10<br>2018<br>ABONELIGE BAGLI ODEME | EM DAİRESİBAŞKANLI   | Ödeme Kaynağı Tür<br>Kodu<br>Ödeme Kaynağı Alt<br>Tür Kodu<br>Ödeme Yöntemi<br>Kodu *<br>Açıklama *                                | MERKEZI YONI<br>12 - MALIYE BA<br>Odeme Yöntemi | ETIM<br>KANLIGI BI                       | UTÇESI<br>+ Yeni Açıklama          | •                                                                                                    |
| Kamu İdaresi Adı<br>Harcama Birimi Adı<br>Harcama Birimi Vkn<br>Harcama Birimi<br>Kurumsal Kod<br>Bütçe Yılı<br>Ödeme Emri Tür<br>Kodu | MALİYE BAKANLIĞI<br>MALİYE BAKANLIĞI BİLGİ İŞL<br>6110368533<br>12-01-00-10<br>2018<br>ABONELIGE BAGLI ODEME | EM DAIRESIBAŞKANLI   | Ödeme Kaynağı Tür<br>Kodu<br>Ödeme Kaynağı Alt<br>Tür Kodu<br>Ödeme Yöntemi<br>Kodu *<br>Açıklama *                                | MERKEZI YONI<br>12 - MALIYE BA<br>Odeme Yöntemi | ETIM<br>KANLIGI BI                       | UTÇESI<br>+ Yeni Açıklama          | •                                                                                                    |
| Kamu İdaresi Adı<br>Harcama Birimi Adı<br>Harcama Birimi Vkn<br>Harcama Birimi<br>Kurumsal Kod<br>Bütçe Yılı<br>Ödeme Emri Tür<br>Kodu | MALİYE BAKANLIĞI<br>MALİYE BAKANLIĞI BİLGİ İŞL<br>6110368533<br>12-01-00-10<br>2018<br>ABONELIGE BAGLI ODEME | EM DAIRESIBAŞKANLI   | Ödeme Kaynağı Tür<br>Kodu<br>Ödeme Kaynağı Alt<br>Tür Kodu<br>Ödeme Yöntemi<br>Kodu *<br>Açıklama *                                | MERKEZI YONI<br>12 - MALIYE BA<br>Odeme Yöntemi | ETIM<br>WKANLIGI BI                      | UTÇESI                             | •                                                                                                    |
| Kamu İdaresi Adı<br>Harcama Birimi Adı<br>Harcama Birimi Vkn<br>Harcama Birimi<br>Kurumsal Kod<br>Bütçe Yılı<br>Ödeme Emri Tür<br>Kodu | MALİYE BAKANLIĞI<br>MALİYE BAKANLIĞI BİLGİ İŞL<br>6110368533<br>12-01-00-10<br>2018<br>ABONELIGE BAGLI ODEME | EM DAİRESİBAŞKANLI   | Ödeme Kaynağı Tür<br>Kodu<br>Ödeme Kaynağı Alt<br>Tür Kodu<br>Ödeme Yöntemi<br>Kodu<br>*<br>Açıklama *<br>*Açıklama Alanı Boş Bıra | MERKEZI YONI<br>12 - MALIYE BA<br>Odeme Yöntemi | ETIM<br>KANLIGI BI                       | UTÇESI<br>+ Yeni Açıklama<br>Kayde | •<br>•                                                                                                    |
| Kamu İdaresi Adı<br>Harcama Birimi Adı<br>Harcama Birimi Vkn<br>Harcama Birimi<br>Kurumsal Kod<br>Bütçe Yılı<br>Ödeme Emri Tür<br>Kodu | MALİYE BAKANLIĞI<br>MALİYE BAKANLIĞI BİLGİ İŞL<br>6110368533<br>12-01-00-10<br>2018<br>ABONELIGE BAGLI ODEME | EM DAIRESIBAŞKANLI   | Ödeme Kaynağı Tür<br>Kodu<br>Ödeme Kaynağı Alt<br>Tür Kodu<br>Ödeme Yöntemi<br>Kodu *<br>Açıklama *<br>*Açıklama Alanı Boş Bıra    | MERKEZI YONI<br>12 - MALIYE BA<br>Odeme Yöntemi | ETIM<br>WKANLIGI BI                      | UTÇESI<br>+ Yeni Açıklama<br>Kayde | <ul> <li></li> <li></li> &lt;</ul> |

> Ödeme emri detayı sayfasında, e-fatura tutarına göre "**Brüt Tutar**" alanı manuel olarak doldurulacaktır.

| Hak Sahit      | Hak Sahibi Bilgileri       |                              |        |                      |                      |        |                     |              |             |                    |        |               |                                  |               |                      |           |         |        |
|----------------|----------------------------|------------------------------|--------|----------------------|----------------------|--------|---------------------|--------------|-------------|--------------------|--------|---------------|----------------------------------|---------------|----------------------|-----------|---------|--------|
| Sira<br>No     | Ödeme Ya                   | pılacak Kişi/Kurum           | IBAN   |                      | Vekalet<br>Durum Kod | u Vek  | 31                  |              |             | Net Tutar          |        | Mah<br>Öde    | nsup Edilen Ön<br>erne Tutarı    | Öder<br>Tutar | nmesi Gereken<br>r   | İşlemle   | r       |        |
| 1              | M                          | ő III & X                    | TR410L | 0                    | ASIL                 |        | TCKN/VKN            | . (          | ٩           | 3,0                | 5      | Kapa<br>bulur | tilacak avansmiz<br>nmamaktadir! |               | 3,00 <b>B</b>        |           | - S     | al     |
|                |                            |                              |        |                      |                      |        |                     |              |             |                    |        |               |                                  |               |                      |           |         |        |
| Öderne Er      | Ödeme Emri Detay Bilgileri |                              |        |                      |                      |        |                     |              |             |                    |        |               |                                  |               |                      |           |         |        |
| 0              | Detay İşlemleri +          |                              |        |                      |                      |        |                     |              |             |                    |        |               |                                  |               |                      |           |         |        |
| Ödem           | e Kalemler                 | l.                           |        |                      |                      |        |                     |              |             |                    |        |               |                                  |               |                      |           |         |        |
| Ödeme          | Kalemi Türü                |                              |        |                      |                      |        |                     | Bütçe Tertib | i           |                    |        |               |                                  |               | Brüt Tutar           |           | şlemler |        |
| Biglye         | Abonelk ve inte            | met Erişimi Giderleri        |        |                      |                      |        | ٥                   | 12.01.00.    | 10.01.3     | .9.00.1.03.5.2     | 03     |               |                                  | •             | 3,0                  | о в       | -       | Sil    |
| Deck To day    |                            | in distantes Tealans         |        | Keelest T            |                      |        | No. Total           |              | Mak         | un Edilan Ö        | Öden   |               |                                  |               | Ödurmusi C           | ereken Tu |         |        |
| Brut Tutar     | r                          | Indirimier Topiami           |        | Kesinti To           | opiami               |        | Net Tutar           |              | Mana        | sup Ealien Of      | n Odem | ne i uta      | ari                              |               | Odenmesi G           | ereken Tu | tar     |        |
|                | 3.00 🕏                     |                              | 0.00 B |                      |                      | 0.00 B |                     | 3.00 🕏       |             |                    |        |               |                                  | 0.00 B        |                      |           |         | 3.00 🕏 |
| Toplam         | Toplam                     |                              |        |                      |                      |        |                     |              |             |                    |        |               |                                  |               |                      |           |         |        |
| 3.00 Brüt Tuta | ar                         | 0.00 も<br>İndirimler Toplamı |        | 0.00 も<br>Kesinti To | plamı                |        | 3.00 ₺<br>Net Tutar |              | 0.00<br>Mah | )も<br>sup Edilen Ö | n Ödem | ne Tuta       | arı                              |               | 3.00 ₺<br>Ödenmesi G | ereken Tu | tar     |        |

Ödeme Emri Ekle Kaydet/Güncelle

11115

Ödeme emri ekleri sayfasında, doküman tür kodu olarak harcama alt türüne bağlı olarak "Telefon Kullanım Ücreti – EFATURA" "İnternet Kullanım Ücreti- EFATURA" seçeneklerinden doğru alt tür olanı) doküman tür kodu seçildikten sonra butonuna basılacaktır.

| ya Eklenecek Belgelere Ait B | lgiler                      |                                             |                            | - |      |
|------------------------------|-----------------------------|---------------------------------------------|----------------------------|---|------|
| küman Tür Kodu *             | Telefon Kullanım Ücreti-EF/ | ATURA O                                     | RU E-Fatura Ekke / Düzenle |   |      |
| küman Açıklaması             |                             | <ul> <li>Yeni Döküman Açıklaması</li> </ul> |                            | - |      |
|                              |                             |                                             |                            |   | Kayd |
| Geri İleri 🔿                 |                             |                                             |                            |   |      |
|                              |                             |                                             |                            |   |      |
|                              |                             |                                             |                            |   |      |
|                              |                             |                                             |                            |   |      |
|                              |                             |                                             |                            |   |      |
|                              |                             |                                             |                            |   |      |
|                              |                             |                                             |                            |   |      |

Butonu tıklandıktan sonra, sistem kullanıcıyı e-fatura menüsüne yönlendirecektir. e-Fatura ekranı aşağıdaki gibidir. Bu sayfa "ÖEB ile İlişkilendirilecek Faturalar" ve "ÖEB ile İlişkilendirilmemiş Faturalar" bölümlerinden oluşmaktadır.

# 3189278' nolu ÖEB ile İlişkilendirilecek Faturalar

| Sonuçlar |                  |                |                                                   |                  |         |         |  |  |  |  |  |
|----------|------------------|----------------|---------------------------------------------------|------------------|---------|---------|--|--|--|--|--|
|          | Fatura No        | Hak Sahibi     | Fatura Tarihi                                     | Son Ödeme Tarihi | Ödenece | k Tutar |  |  |  |  |  |
| <b>N</b> | GIB2018000095112 | 2222222098 - 1 | 6110368859 - MALİYE BAKANLIĞI MUHASEBAT GENEL MÜD | 01/06/2018       |         | 1 TL    |  |  |  |  |  |
| 0        | GIB2018000095071 | 2222222098 - 1 | 6110368859 - MALİYE BAKANLIĞI MUHASEBAT GENEL MÜD | 01/06/2018       |         | 1 TL    |  |  |  |  |  |

...........

Ekranda ödeme emri belgesi ile ilişkilendirilmemiş olan e-faturalar karşınıza çıkacaktır. Ödeme emri belgesine eklemek istediğiniz faturaları, butonlarını
 Faturayı Görüntüle
 Ekle
 kullanarak faturayı görüntüleyebilir veya ödeme emri belgesine ekleyebilirsiniz.

| ÖEB  | ile İlişkilendirilmemiş Fa | aturalar       |               |                                     |                                     |                             |  |  |  |  |  |
|------|----------------------------|----------------|---------------|-------------------------------------|-------------------------------------|-----------------------------|--|--|--|--|--|
| Hai  | Sahibi                     | Hak Sahibi     |               | Son Öderne Tarihi                   | Son Ödeme Tarihi 📓 Başlangıç Tarihi |                             |  |  |  |  |  |
| Fat  | ura No                     | Fatura No      |               |                                     |                                     |                             |  |  |  |  |  |
|      |                            |                |               |                                     |                                     | C" Temizle Q. Ara           |  |  |  |  |  |
|      |                            |                |               |                                     |                                     |                             |  |  |  |  |  |
| Sonu | ıçlar                      |                |               |                                     |                                     | 🖬 Faturayi Görüntüle 🕂 Ekle |  |  |  |  |  |
|      | Fatura No                  | Hak Sahibi     | Fatura Tarihi | Son Ödeme Tarihi                    |                                     | Ödenecek Tutar              |  |  |  |  |  |
| - N  | GIB2018000095013           | 2222222098 - 1 | 28/05/2018    | 24/10/2018 • Son ödeme tarihi geçti |                                     | 1 TL                        |  |  |  |  |  |
| 0    | GIB2018000095015           | 222222098 - 1  | 28/05/2018    | 22/11/2018                          |                                     | 1 TL                        |  |  |  |  |  |
|      | GIB2018000095023           | 2222222098 - 1 | 28/05/2018    |                                     |                                     | 1 TL                        |  |  |  |  |  |

# > Faturayı görüntüle butonuna basılması halinde, karşınıza aşağıdaki gibi bir fatura görüntüsü çıkacaktır.

Etlik Cad. Gelir Idaresi Ek. Hizmet Binasi No:16 06110 Diskapi/ Ankara Tel: asd Fax: sef Web Sitesi: http://www.gib.gov.tr E-Posta: efatura@gib.gov.tr Vergi Dairesi: Diskapi VKN: 22222----

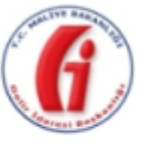

e-FATURA

### SAYIN

1

| Özelle Ÿtirme No: | TR1.2            |
|-------------------|------------------|
| Senaryo:          | TEMELFATURA      |
| Fatura Tipi:      | SATIS            |
| Fatura No:        | GIB2018000095112 |
| Fatura Tarihi:    | 01-06-2018       |

Ödenecek Tutar

1,00 TRY

ETTN: 107b64e7-3d61-4e84-806a-7a083cbef110

| Sıra No | Mal Hizmet | Miktar | Birim Fiyat | İskonto Oranı | İskonto Tuta | arı   | KDV Oranı  | KDV Tutarı        | Mal Hizmet<br>Tutarı |
|---------|------------|--------|-------------|---------------|--------------|-------|------------|-------------------|----------------------|
| 1       | as:        | 1 CM   | 1,00 TRY    | %1,00         | 0,03         | 1 TRY | %1,00      | 0,01 TRY          | 0,99 TRY             |
|         |            |        |             |               |              |       |            |                   |                      |
|         |            |        |             |               |              |       |            |                   |                      |
|         |            |        |             |               |              |       |            |                   |                      |
|         |            |        |             |               |              |       |            |                   |                      |
|         |            |        |             |               |              |       |            |                   |                      |
|         |            |        |             |               |              |       |            |                   |                      |
|         |            |        |             |               |              |       | Mal Hizmet | Toplam Tutarı     | 1,00 TRY             |
|         |            |        |             |               | [            |       |            | Toplam İskonto    | 0,01 TRY             |
|         |            |        |             |               | [            |       |            | Hesaplanan KDV    | 0,01 TRY             |
|         |            |        |             |               | [            |       | KDV Da     | shil Toplam Tutar | 1,00 TRY             |

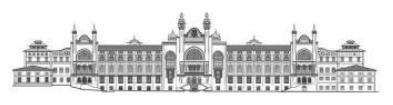

| Kamuda e-l                | Fatura Uygulaması                                                                                                    |                                                                                                    |                                                                      |                                                          |                                                                                         |
|---------------------------|----------------------------------------------------------------------------------------------------|----------------------------------------------------------------------------------------------------|----------------------------------------------------------------------|----------------------------------------------------------|-----------------------------------------------------------------------------------------|
| ⊳<br>göst<br>öder<br>ekle | Faturayı Görüntüle + Ekle<br>erilecektir. Üst satırda ödeme<br>necek tutar bilgileri gelecekti<br>nmesi halinde Çıkar but | Ekle butonunun tıklanması halinde, ödem<br>emri belgesi numarası ve aşağı satırlarda ise f<br>Kaydet/Güncelle<br>butonuna basarak fat<br>nu kullanılarak fatura çıkarılabilir. | e emri belgesi ile ili<br>fatura numarası, hak<br>uraları ödeme emri | şkilendirmiş ola<br>sahibi, fatura ta<br>belgesine ekley | an faturalar aşağıdaki gibi<br>arihi, son ödeme tarihi ve<br>yeceklerdir. Hatalı fatura |
|                           | <u>3189278' n</u> olu ÖEB ile İlişkilendiriled<br>Sonuçlar                                                                | ek Faturalar                                                                                                    |                                                                      | iii Fatura                                               | ayı Görüntüle — Çıkar                                                                   |
|                           | Fatura No Hak Sahi                                                                                                    | Harcama Birimi<br>98 - 1 6110368859 - MALİYE BAKANLIĞI MUHASEBAT GENEL MÜD                                                                                                    | Fatura Tarihi<br>01/06/2018                                          | Son Odeme Tarihi                                         | 1 TL                                                                                    |
|                           |                                                                                                    | 1 > >> Toplam 0 kayıt                                                                                                    |                                                                      |                                                          | Raydet/Güncelle                                                                         |
|                           |                                                                                                    |                                                                                                    |                                                                      |                                                          |                                                                                         |
|                           |                                                                                                    |                                                                                                    |                                                                      |                                                          |                                                                                         |
|                           |                                                                                                    |                                                                                                    |                                                                      |                                                          |                                                                                         |
|                           |                                                                                                    |                                                                                                    |                                                                      |                                                          |                                                                                         |
| 26                        |                                                                                                    |                                                                                                    |                                                                      |                                                          |                                                                                         |

Fatura eklendikten sonra, kullanıcılar otomatik olarak Ödeme Emri Ekleri sayfasına yönlendirilecektir. Bu sayfada eklenmiş olan faturalar silinebilir veya görüntülenebilir.

| Onaya Eklenecek Belgelere At Bilgle                          | *                                                                              |                                                                                                   |                                                                                                    |                                                                           |                    |
|--------------------------------------------------------------|--------------------------------------------------------------------------------|---------------------------------------------------------------------------------------------------|----------------------------------------------------------------------------------------------------|---------------------------------------------------------------------------|--------------------|
| Jöküman Tür Kodu *                                           | Dokuman Tür Kodu                                                               |                                                                                                   | Dosya Yukle                                                                                              |                                                                           |                    |
| Döküman Açıklaması                                           |                                                                                | + Yeni Döküman Açıklaması                                                                         | Yüklemek isterdiğiniz donyayı tutup buraya bırakın v<br>Not: Dosyafar en fazla 10 MB (2–3 adet mp3 müzik | veya yüklemek için Tiklayon<br>dosyasına eşdeğer) büyüklüğünde olabilir.  |                    |
| denniş Dosyalar<br>5569e0e1-1d7d-4660                        | -926F-7e47bdMafd8                                                              |                                                                                                   |                                                                                                    | elatura 🖬 Garándia                                                        | × 51               |
|                                                              |                                                                                |                                                                                                   |                                                                                                    | Crit                                                                      | A RECEIPTION OF    |
| € Gen lan →                                                  |                                                                                |                                                                                                   |                                                                                                    |                                                                           |                    |
| • Ger                                                        | emri ekleri sayfası<br>deme emri belgesi ş                                     | nda sol alt tarafta yer ala<br>görüntülemesi en alt satırc                                        | an <b>leri →</b> bu<br>la, ödeme emri ile ilişkilendir                                                   | tonuna basarak ödeme görün<br>rilmiş olan faturaları görebili             | ntüleme<br>rsiniz. |
| t Ger Inn ↔<br>nıcılar, ödeme<br>ndirilecektir. Ö            | emri ekleri sayfası:<br>deme emri belgesi g                                    | nda sol alt tarafta yer ala<br>görüntülemesi en alt satırcı<br>Ek Be<br>Doküman Numarası          | an <b>lleri →</b> bu<br>la, ödeme emri ile ilişkilendir                                                  | tonuna basarak ödeme görün<br>rilmiş olan faturaları görebili<br>Açıklama | ntüleme<br>rsiniz. |
| Con Inn→ nıcılar, ödeme ndirilecektir. Ö Doküman Tür EFATURA | emri ekleri sayfası<br>odeme emri belgesi g<br>rü Doküman Tarihi<br>2018-11-13 | nda sol alt tarafta yer ala<br>görüntülemesi en alt satırc<br>Ek Be<br>Doküman Numarası<br>464946 | an <b>lleri →</b> bu<br>da, ödeme emri ile ilişkilendir<br>elgeler<br>efatura                            | tonuna basarak ödeme görün<br>rilmiş olan faturaları görebili<br>Açıklama | ntüleme<br>rsiniz. |

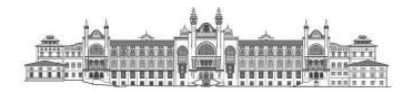

Veri giriş görevlisi veya gerçekleştirme görevlisi tarafından düzenlenen ödeme emri belgeleri onaya gönderilmesi aşamasında aşağıdaki uyarı ile karşılaşacaklardır.

| Toplam Ödenmesi<br>Gereken Tutar | Britt Tut<br>20.0 | ат <mark>К</mark><br>0 Т. | esinti Toplamı<br>0.00 TL | In | Diğer I<br>dirim<br>0.0 | Detay To | oplamı<br>Artır | uti | Net 1 | Tutar<br>20.00 T | Ma<br>TL | hsup E | dilen Ör | n Öde | me Tutar<br>0.00 | n<br>TL |       | öde   | mmesi  | Gerek | ien Tuta | 27 | 20.00 Ti |
|----------------------------------|-------------------|---------------------------|---------------------------|----|-------------------------|----------|-----------------|-----|-------|------------------|----------|--------|----------|-------|------------------|---------|-------|-------|--------|-------|----------|----|----------|
|                                  |                   |                           |                           |    |                         |          |                 |     |       | _                |          |        |          |       |                  |         |       |       |        |       |          | -  |          |
| Doküman Türi                     |                   |                           |                           |    |                         |          |                 |     |       |                  |          |        |          |       |                  |         |       |       |        | _     |          |    |          |
| EFATURA                          |                   |                           |                           |    |                         |          |                 |     |       | Ek               | kleri    | inizde | e e-fat  | tura  | bulun            | makt    | adır  | r. EF | atura  | Тор   | lam      |    |          |
| EFATURA                          |                   |                           |                           |    |                         |          |                 |     |       | 1                | utar     | 1 3TL  | ve OE    | BIO   | opiam            | Tutar   | ri 20 | 0.00  | I L di | r. OE | :В       |    |          |
| EFATURA                          |                   |                           |                           |    |                         |          |                 |     |       | to               | oplar    | m tut  | arind    | an e  | min m            | nisiniz | 2?    |       |        |       |          |    |          |
| ÖEB Bİ                           |                   |                           |                           |    |                         |          |                 |     |       |                  |          |        |          |       | Vazge            | ç       |       | к     | aydel  | :     | ~        |    |          |
| 5N MALÍ KONTRO                   |                   |                           |                           |    |                         |          |                 |     |       |                  |          |        |          |       |                  |         |       |       |        |       |          |    |          |
|                                  |                   |                           |                           |    |                         |          |                 |     |       |                  |          |        |          |       |                  |         |       |       |        |       |          |    |          |
|                                  |                   |                           |                           |    |                         |          |                 |     |       |                  |          |        |          |       |                  |         |       |       |        |       |          |    |          |

Tutarın doğru olması halinde "Kaydet" hatalı olması halinde ise "Vazgeç" butonları ile işlemlere yön verilecektir. "Kaydet" butonuna basıldıktan sonra ödeme emri belgesi onay sürecine konulup muhasebe birimine gönderilecektir.

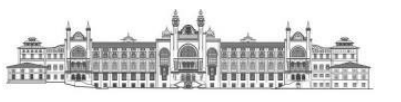

# VI. MALİ HİZMETLER BİRİMİNİN VKN1 İLE HARCAMA BİRİMLERİNİN VKN2 LİSTESİ

|            | e-Fatura Uygulaması İçin Sağ                        | lık Bilimleri Üniversitesi VKN1-VKN2 Listesi                                                             |                              |
|------------|-----------------------------------------------------|----------------------------------------------------------------------------------------------------|------------------------------|
| Sıra<br>No | Harcama Birimi                                      | Sağlık Bilimleri Üniversitesi Strateji Geliştirme<br>Daire Başkanlığının Vergi Kimlik Numarası<br>(VKN1) | Vergi Kimlik Numarası (VKN2) |
| 1          | Özel Kalem (Rektörlük)                              | 7390611473                                                                                               | 7390601567                   |
| 2          | Bilimsel Araştırma Projeleri Koordinatörlüğü        | 7390611473                                                                                               | 7390720331                   |
| 3          | Özel Kalem (Genel Sekreterlik)                      | 7390611473                                                                                               | 7390601575                   |
| 4          | İdari ve Mali İşler Daire Başkanlığı                | 7390611473                                                                                               | 7380568562                   |
| 5          | Personel Daire Başkanlığı                           | 7390611473                                                                                               | 7390601592                   |
| 6          | Kütüphane ve Dokümantasyon Daire Başkanlığı         | 7390611473                                                                                               | 7390601614                   |
| 7          | Sağlık Kültür ve Spor Daire Başkanlığı              | 7390611473                                                                                               | 7390601622                   |
| 8          | Bilgi İşlem Daire Başkanlığı                        | 7390611473                                                                                               | 7390601663                   |
| 9          | Yapı İşleri ve Teknik Daire Başkanlığı              | 7390611473                                                                                               | 7390601671                   |
| 10         | Öğrenci İşleri Daire Başkanlığı                     | 7390611473                                                                                               | 7390601736                   |
| 11         | Strateji Geliştirme Daire Başkanlığı                | 7390611473                                                                                               | 7390611473                   |
| 12         | Hukuk Müşavirliği                                   | 7390611473                                                                                               | 7390611481                   |
| 13         | Hamidiye Sağlık Bilimleri Enstitüsü                 | 7390611473                                                                                               | 7380568521                   |
| 14         | Gülhane Sağlık Bilimleri Enstitüsü                  | 7390611473                                                                                               | 4200330530                   |
| 15         | Hamidiye Sporcu Sağlığı ve Spor Bilimleri Enstitüsü | 7390611473                                                                                               | 7390900126                   |
| 16         | Sudan Hartum Sağlık Bilimleri Enstitüsü             | 7390611473                                                                                               | 7351313102                   |
| 17         | Hamidiye Tıp Fakültesi                              | 7390611473                                                                                               | 7380568546                   |
| 18         | Gülhane Tıp Fakültesi                               | 7390611473                                                                                               | 4200330506                   |
| 19         | Hamidiye Uluslararası Tıp Fakültesi                 | 7390611473                                                                                               | 7390899898                   |
| 20         | Hamidiye Diş Hekimliği Fakültesi                    | 7390611473                                                                                               | 7380570358                   |
| 21         | Gülhane Diş Hekimliği Fakültesi                     | 7390611473                                                                                               | 4200456992                   |
| 22         | Hamidiye Eczacılık Fakültesi                        | 7390611473                                                                                               | 7380570366                   |
| 23         | Gülhane Eczacılık Fakültesi                         | 7390611473                                                                                               | 7380570366                   |
| 24         | Hamidiye Sağlık Bilimleri Fakültesi                 | 7390611473                                                                                               | 7380568513                   |
| 25         | Gülhane Sağlık Bilimleri Fakültesi                  | 7390611473                                                                                               | 7390925608                   |

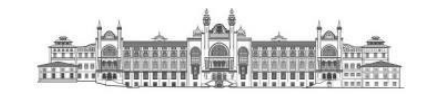

| Sıra<br>No | Harcama Birimi                                                            | Sağlık Bilimleri Üniversitesi Strateji Geliştirme<br>Daire Başkanlığının Vergi Kimlik Numarası<br>(VKN1) | Vergi Kimlik Numarası (VKN2) |
|------------|---------------------------------------------------------------------------|----------------------------------------------------------------------------------------------------|------------------------------|
| 26         | Hamidiye Hemşirelik Fakültesi                                             | 7390611473                                                                                               | 7380568505                   |
| 27         | Hamidiye Yaşam Bilimleri Fakültesi                                        | 7390611473                                                                                               | 7380568554                   |
| 28         | Gülhane Hemşirelik Fakültesi                                              | 7390611473                                                                                               | 4200330522                   |
| 29         | Hamidiye Sağlık Hizmetleri Meslek Yüksekokulu                             | 7390611473                                                                                               | 7380568539                   |
| 30         | Gülhane Sağlık Meslek Yüksekokulu                                         | 7390611473                                                                                               | 4200330514                   |
| 31         | Somali Mogadişu Recep Tayyip Erdoğan Sağlık Hizmetleri Meslek Yüksekokulu | 7390611473                                                                                               | 7730503393                   |
| 32         | Sudan Nyala Sağlık Hizmetleri Meslek Yüksekokulu                          | 7390611473                                                                                               | 7821099601                   |
| 33         | Bangsamoro Sultan Kudarat Sağlık Hizmetleri Meslek Yüksekokulu            | 7390611473                                                                                               | 1400659146                   |
| 34         | Savunma Sağlık Bilimleri Enstitüsü                                        | 7390611473                                                                                               | 7390913921                   |
| 35         | Hamidiye Yabancı Diller Yüksekokulu                                       | 7390611473                                                                                               | 7391128223                   |
| 36         | Adana Tıp Fakültesi                                                       | 7390611473                                                                                               | 7391128231                   |
| 37         | Erzurum Tıp Fakültesi                                                     | 7390611473                                                                                               | 7391128256                   |
| 38         | İzmir Tıp Fakültesi                                                       | 7390611473                                                                                               | 7391128264                   |
| 39         | Trabzon Tıp Fakültesi                                                     | 7390611473                                                                                               | 7391128280                   |
| 40         | Bursa Tıp Fakültesi                                                       | 7390611473                                                                                               | 7391128299                   |
| 41         | Gülhane Fizyoterapi ve Rehabilitasyon Fakültesi                           | 7390611473                                                                                               | 7391158743                   |
| 42         | Kayseri Tıp Fakültesi                                                     | 7390611473                                                                                               | 7391158736                   |
| 43         | Tanzanya Darüsselam Sağlık Hizmetleri Meslek Yüksekokulu                  | 7390611473                                                                                               | 8230696407                   |
| 44         | Kerkük Sağlık Hizmetleri Meslek Yüksekokulu                               | 7390611473                                                                                               | 5441351268                   |
| 45         | Cerablus Sağlık Hizmetleri Meslek Yüksekokulu                             | 7390611473                                                                                               | 2061424395                   |
| 46         | Özbekistan Buhara İbni Sina Sağlık Hizmetleri Meslek Yüksekokulu          | 7390611473                                                                                               | 6680787861                   |
| 47         | Özbekistan Buhara İbni Sina Tıp Fakültesi                                 | 7390611473                                                                                               | 6680787879                   |
| 48         | Somali Mogadişu Recep Tayyip Erdoğan Sağlık Bilimleri Fakültesi           | 7390611473                                                                                               | 7730787340                   |
| 49         | Suriye Çobanbey Tıp Fakültesi                                             | 7390611473                                                                                               | 7840666305                   |
| 50         | Suriye Çobanbey Sağlık Hizmetleri Meslek Yüksekokulu                      | 7390611473                                                                                               | 7840666313                   |

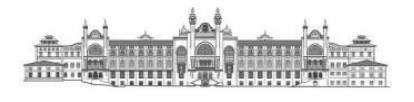

"Kamuda E-Fatura Uygulaması"\* dokümanı hakkında ilave bilgi alma, öneri, tavsiye ve eleştirileriniz için iletişim:

strateji.muhasebe@sbu.edu.tr

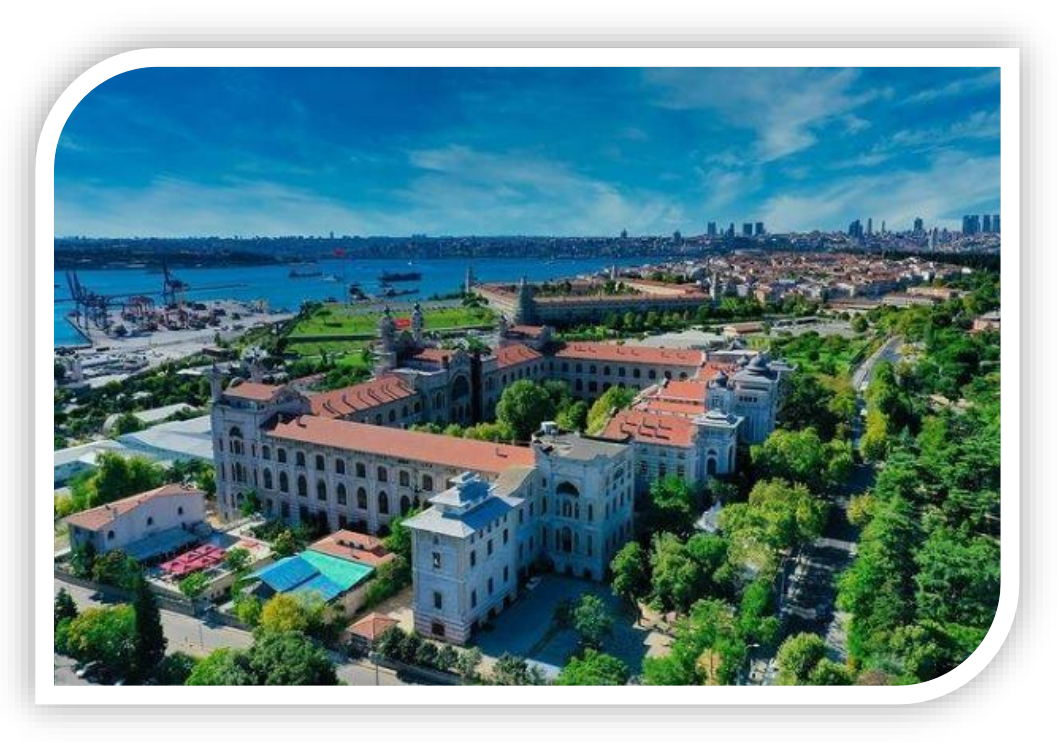

\*Bu dokümanın hazırlanmasında, Hazine ve Maliye Bakanlığı Muhasebat Genel Müdürlüğü ile Gelir İdaresi Başkanlığının rehber ve duyurularından faydalanılmıştır.

SAĞLIK BİLİMLERİ ÜNİVERSİTESİ STRATEJİ GELİŞTİRME DAİRE BAŞKANLIĞI

> Mayıs-2022 İSTANBUL